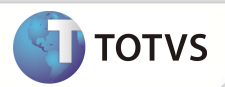

# Carta Aviso de Cobrança

| Produto  | : | Microsiga Protheus® Plano de Saúde Versão 11 |                    |   |                   |  |  |  |  |
|----------|---|----------------------------------------------|--------------------|---|-------------------|--|--|--|--|
| Chamado  | : | TGLKON                                       | Data da publicação | : | 17/05/13          |  |  |  |  |
| País(es) | : | Todos                                        | Banco(s) de Dados  | : | Todos Relacionais |  |  |  |  |

#### Importante

Esta melhoria depende de execução do *update* de base **UPDPLSB3** conforme **Procedimentos para implementação**.

De acordo com a legislação da ANS, após 60 dias, o usuário do plano de saúde individual, pode ser desligado do plano por inadimplência desde que tenha recebido uma comunicação prévia.

TEXTO DA LEI Nº 9.656 de 03.06.98 com dispositivos alterados de acordo com os artigos da Medida Provisória nº 1.685-5 de 26.10.98:

Art. 13. ... Parágrafo único. Os planos ou seguros contratados individualmente terão vigência mínima de um ano, sendo vedadas: ... Inciso II - a suspensão do contrato e a denúncia unilateral, salvo por fraude ou não pagamento da mensalidade por período superior a sessenta dias, consecutivos ou não, nos últimos doze meses de vigência do contrato, desde que o consumidor seja comprovadamente notificado até o quinquagésimo dia de inadimplência.

Para que o sistema contemple essa legislação, foi implementada a rotina **Aviso de Cobrança (PLSA771)** para a geração da carta de aviso de cobrança e bloqueio das Famílias/Usuários com contrato de **Pessoa Física**, conforme processo estabelecido pela rotina. O usuário poderá ser bloqueado após ter recebido a carta relevante aos dias estabelecidos via parâmetro.

#### PROCEDIMENTOS DE IMPLEMENTAÇÃO

### Importante

Antes de executar o compatibilizador UPDPLSB3 é imprescindível:

- a) Realizar o *backup* da base de dados do produto que será executado o compatibilizador (\PROTHEUS11\_DATA\DATA) e dos dicionários de dados SXs (\PROTHEUS11\_DATA\SYSTEM).
- b) Os diretórios acima mencionados correspondem à instalação padrão do Protheus, portanto, devem ser alterados conforme o produto instalado na empresa.
- c) Essa rotina deve ser executada em modo exclusivo, ou seja, nenhum usuário deve estar utilizando o sistema.

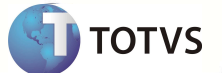

- d) Se os dicionários de dados possuírem índices personalizados (criados pelo usuário), antes de executar o compatibilizador, certifique-se de que estão identificados pelo nickname. Caso o compatibilizador necessite criar índices, irá adicioná-los a partir da ordem original instalada pelo Protheus, o que poderá sobrescrever índices personalizados, caso não estejam identificados pelo nickname
- e) O compatibilizador deve ser executado com a Integridade Referencial desativada\*.

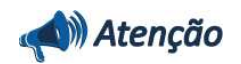

O procedimento a seguir deve ser realizado por um profissional qualificado como Administrador de Banco de Dados (DBA) ou equivalente!

A ativação indevida da Integridade Referencial pode alterar drasticamente o relacionamento entre tabelas no banco de dados. Portanto, antes de utilizá-la, observe atentamente os procedimentos a seguir:

- i. No Configurador (SIGACFG), veja se a empresa utiliza Integridade Referencial, selecionando a opção Integridade/Verificação (APCFG60A).
- ii. Se não há Integridade Referencial ativa, são relacionadas em uma nova janela todas as empresas e filiais cadastradas para o sistema e nenhuma delas estará selecionada. Neste caso, E SOMENTE NESTE, não é necessário qualquer outro procedimento de ativação ou desativação de integridade, basta finalizar a verificação e aplicar normalmente o compatibilizador, conforme instruções.
- iii. Se há Integridade Referencial ativa em todas as empresas e filiais, é exibida uma mensagem na janela Verificação de relacionamento entre tabelas. Confirme a mensagem para que a verificação seja concluída, ou;
- iv. Se há Integridade Referencial ativa em uma ou mais empresas, que não na sua totalidade, são relacionadas em uma nova janela todas as empresas e filiais cadastradas para o sistema e, somente, a(s) que possui(em) integridade está(arão) selecionada(s). Anote qual(is) empresa(s) e/ou filial(is) possui(em) a integridade ativada e reserve esta anotação para posterior consulta na reativação (ou ainda, contate nosso Help Desk Framework para informações quanto a um arquivo que contém essa informação).
- v. Nestes casos descritos nos itens "iii" ou "iv", E SOMENTE NESTES CASOS, é necessário desativar tal integridade, selecionando a opção Integridade/ Desativar (APCFG60D).
- vi. Quando desativada a Integridade Referencial, execute o compatibilizador, conforme instruções.

Aplicado o compatibilizador, a Integridade Referencial deve ser reativada, SE E SOMENTE SE tiver sido vii. desativada, através da opção Integridade/Ativar (APCFG60). Para isso, tenha em mãos as informações da(s) empresa(s) e/ou filial(is) que possuía(m) ativação da integridade, selecione-a(s) novamente e confirme a ativação. Contate o Help Desk Framework EM CASO DE DÚVIDAS!

Em Microsiga Protheus<sup>®</sup> Smart Client, digite U\_UPDPLSB3 no campo Programa Inicial. 1.

### Importante

Para a correta atualização do dicionário de dados, certifique-se que a data do compatibilizador seja igual ou superior a 01/09/12.

- 2. Clique em OK para continuar.
- 3. Após a confirmação é exibida uma tela para a seleção da empresa em que o dicionário de dados será modificado. Selecione a empresa desejada e confirme.

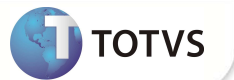

- 4. Ao confirmar é exibida uma mensagem de advertência sobre o *backup* e a necessidade de sua execução em **modo** exclusivo.
- 5. Clique em **Processar** para iniciar o processamento. O primeiro passo da execução é a preparação dos arquivos. É apresentada uma mensagem explicativa na tela.
- 6. Em seguida, é exibida a janela Atualização concluída com o histórico (*log*) de todas as atualizações processadas. Nesse *log* de atualização são apresentados somente os campos atualizados pelo programa. O compatibilizador cria os campos que ainda não existem no dicionário de dados.
- 7. Clique em Gravar para salvar o histórico (log) apresentado.
- 8. Clique em **OK** para encerrar o processamento.

#### PROCEDIMENTOS PARA CONFIGURAÇÃO

 No Configurador (SIGACFG) acesse Ambientes / Cadastro / Menu (CFGX013). Informe a nova opção de Menu do módulo Plano de Saúde, conforme instruções a seguir:

| Menu           | Miscelânea        |
|----------------|-------------------|
| Submenu        | Genérico          |
| Nome da Rotina | Aviso de Cobrança |
| Programa       | PLSA771           |
| Módulo         | Planos de Saúde   |
| Тіро           | 01                |
| Tabelas        | SE1 BA1 e BA3     |

#### **ATUALIZAÇÕES DO COMPATIBILIZADOR**

- 1. Criação de Campos no arquivo SX3 Campos:
  - Tabela BA1 Usuários.

| Campo     | BA1_EMIAVC                |
|-----------|---------------------------|
| Тіро      | D – Data                  |
| Tamanho   | 8                         |
| Decimal   | 0                         |
| Formato   | @D                        |
| Título    | Dt Emiss Aviso            |
| Descrição | Dt Emissao Aviso Cobranca |
| Nível     | 1                         |
| Usado     | Sim                       |

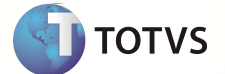

| Obrigatório | Não                                                              |
|-------------|------------------------------------------------------------------|
| Browse      | Sim                                                              |
| Help        | Indica a Data que foi gerado o último Aviso de Cobrança.         |
|             |                                                                  |
| Campo       | BA1_RECAVC                                                       |
| Тіро        | D – Data                                                         |
| Tamanho     | 8                                                                |
| Decimal     | 0                                                                |
| Formato     | @D                                                               |
| Título      | Dt Receb Aviso                                                   |
| Descrição   | Dt Recebimento Aviso Cobr                                        |
| Nível       | 1                                                                |
| Usado       | Sim                                                              |
| Obrigatório | Não                                                              |
| Browse      | Sim                                                              |
| Help        | Indica a Data de Recebimento do Aviso de Cobrança pelo Associado |

#### 2. Criação de Parâmetros no arquivo SX6 - Parâmetros:

| Parâmetro | MV_PLDIDOT                                                                                                    |
|-----------|----------------------------------------------------------------------------------------------------|
| Descrição | Define o local de origem dos arquivos de modelo .DOT dentro da pasta RootPath do<br>Protheus que serão utilizados pelo SIGAPLS. |
| Тіро      | Caractere                                                                                                    |
| Conteúdo  | \DOT                                                                                                    |
|           |                                                                                                    |
| Parâmetro | MV_PLDIRAC                                                                                                    |
| Descrição | Path onde serão gravados os arquivos DOT na estação de trabalho referentes ao Aviso<br>de Cobrança.                             |
| Тіро      | Caractere                                                                                                    |
| Conteúdo  | C:\TEMP_AVISO                                                                                                    |
|           |                                                                                                    |
| Parâmetro | MV_PLSRTCA                                                                                                    |
| Descrição | Define o Telefone da Central de Atendimento a ser utilizado na impressão de cartas do<br>SIGAPLS                                |
| Тіро      | Caractere                                                                                                    |
| Conteúdo  | Vazio                                                                                                    |

4

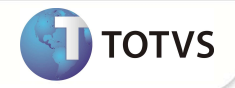

| Parâmetro | MV_PLSREMA                                                                    |
|-----------|-------------------------------------------------------------------------------|
| Descrição | Define o E-Mail da Central de Atendimento a ser utilizado pelo módulo SIGAPLS |
| Тіро      | Caractere                                                                     |
| Conteúdo  | Vazio                                                                         |

#### PROCEDIMENTOS PARA UTILIZAÇÃO

- 1. Para que este processo tenha sucesso é necessário que os seguintes parâmetros estejam configurados: MV\_PLDIDOT, MV\_PLDIRAC, MV\_PLSRTCA e MV\_PLSREMA.
- 2. Na aplicação deste pacote, contam arquivos denominados **Aviso\_Cobranca.dot** e **Avisos\_Cobranca.dot** na qual estes devem ser inseridos no diretório do parâmetro **MV\_PLSDIDOT**.
- 3. Verificar se a crítica financeira "04" está ATIVA na tabela BCT. Acesse Atualizações/Cadastro Contas/Motivos de Criticas (PLSA505),
- 4. No Plano de Saúde (SIGAPLS) acesse Miscelânea/Genérico/Aviso de Cobrança (PLSA771), preencha os parâmetros necessários para gerar a Carta de Cobrança.

| )                              | Parametros    |   |
|--------------------------------|---------------|---|
| Operadora De                   | 0001 3        |   |
| Operadora Ate                  | 0001          |   |
| Grupo/Empresa De               | 0001          |   |
| Grupo/Empresa Ate              | 8888          |   |
| Data ref. financeiro           | 13/03/2013    |   |
| Acao da Rotina de Aviso        | Gerar Aviso   | - |
| Considera já Emitidos? (Aviso) | Sim           |   |
| Mot. Bloq. Financeiro (Bloq)   | 004 💁         |   |
| Data do Bloqueio (Bloq)        | 13/03/2013    |   |
| Dias Apos Receb. Aviso (Bloq)  | 60            |   |
| Tipo de Relatório (Relatorio)  | Análise Aviso | - |

Operadora De Operadora Ate Grupo/Empresa De Grupo/Empresa Ate Data ref. Financeiro

- Para pesquisa, selecione a Operadora conforme desejar.
- Para pesquisa, selecione a Operadora conforme desejar.
- Para pesquisa, selecione o Grupo/Empresa conforme desejar.
- Para pesquisa, selecione o Grupo/Empresa conforme desejar.
- Para pesquisa, insira uma data que será utilizadacomo referência na busca dos títulos atrasados.

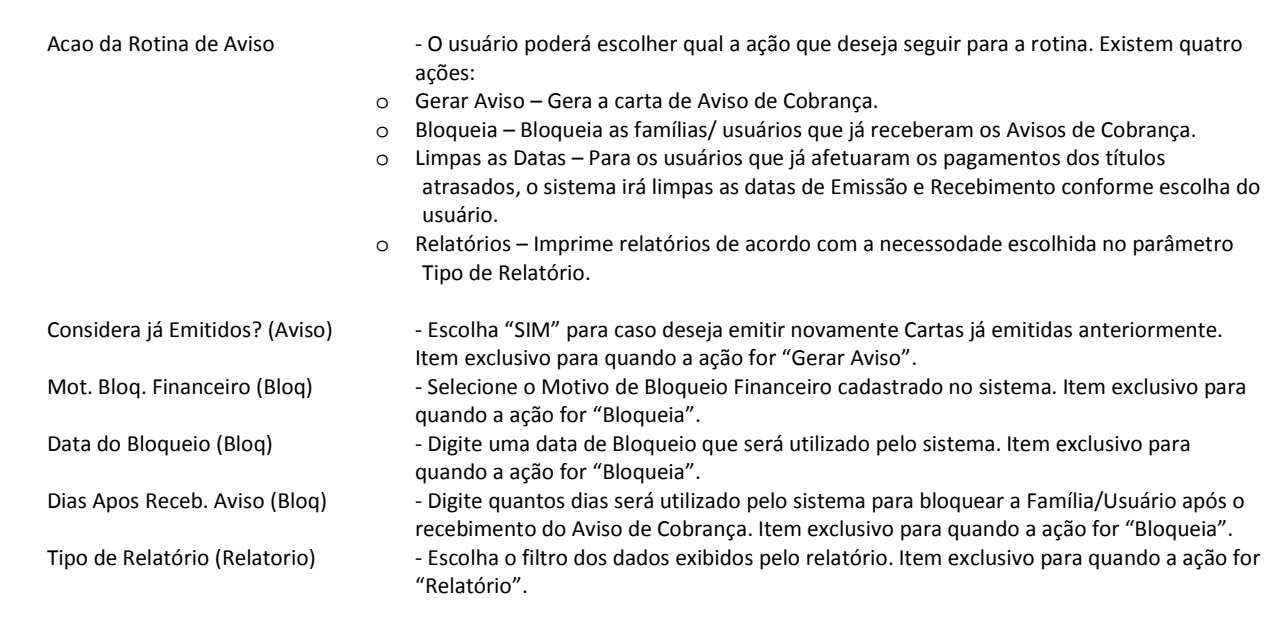

TOTVS

- 5. Escolha as Famílias/Usuários para as quais deseja emitir a Carta de Cobrança e confirme.
- 6. Visualize a Carta de Cobrança.
- 7. Quando houver a comprovação da Data de Recebimento do Aviso de Cobrança pelo destinatário, informe a data no sistema, acessando no campo Dt Receb Avi (BA1\_RECAVC) da rotina Cadastro Familia/Usuário (do destinatário). Para isto, acesse o caminho: (Atualizações/ Contrato-Família/ Família Usuário), escolha a família-usuário correspondente, acesse a aba Usuários e clique no Titular para alterar seu cadastro. Na aba Outros no cadastro do usuários encontrará o campo Dt Receb Avi para inserir o data de recebimento.

| )                            |                                |            |                  |                           | Familia        | as/Usuarios - Pa | rasoa Fisica    |              |                 | Conf             | rmar Fe         | char Açõe               | s relacionadas |
|------------------------------|--------------------------------|------------|------------------|---------------------------|----------------|------------------|-----------------|--------------|-----------------|------------------|-----------------|-------------------------|----------------|
| Matricula<br>0.001-0003-0000 | Operadora<br>OPERADORA PADRAO  |            | Nome<br>00 - JOH | Usuarios<br>KELVIS LELECO | VISKI          |                  |                 |              |                 |                  |                 |                         |                |
|                              |                                |            |                  | Familia ×F                | -4×            |                  |                 | Usuario(s) < | F5>             |                  |                 |                         |                |
| Tp. Registro                 | Digito CPF                     | PIS/PASEP  | RG               | Org Emiss                 | or Matric. Vid | Nome Usuá        | àrio            |              |                 |                  |                 | Nm. Reduzido            | DL N           |
| 00                           | 6 123.456.789-09               |            | 12345            | SSP                       | 00000003       | JOKELVIS L       | ELECOVISKI      |              |                 |                  |                 |                         | 21/03          |
| 01                           | 4 281.174.708-70               |            |                  |                           | Usuarios       | - [ 00010001000  | 1001 ] - Altera | 1            |                 | ×                |                 |                         | 09/05          |
|                              |                                | the factor |                  |                           |                | _                | Confirmar       | Fechar       | Ações re        | lacionadas 🔹     |                 |                         |                |
|                              |                                |            | Dados Pe         | essoais Relativ           | os Ao Plano Co | obranca          | Åns             | Outros       | Outros          |                  |                 |                         |                |
|                              |                                | Pin Po     | rtab             | Cod (                     | 003            |                  |                 | DIE          | miss Avi        |                  |                 |                         |                |
|                              |                                |            |                  |                           |                |                  |                 | 13/          | 01/2013         |                  |                 |                         | *              |
|                              |                                | Dt Per     | eh Avi           |                           |                |                  |                 |              |                 |                  |                 |                         | Ĩ              |
|                              |                                | 19/02      | 2/2013 37        |                           |                |                  |                 |              |                 |                  |                 |                         |                |
| Doenças Pre-exist            | stentes Documentos Obrigatorio | IS Opci    | 1025             |                           |                |                  |                 |              |                 |                  | Situacoes Adver | 'sas   Faixa Etaria Esp | ecifica Us     |
| C.I.D.                       | Descricao                      | F          |                  |                           |                |                  |                 |              |                 |                  | Cod.Tab.Pad.    |                         | Carencias      |
| F12                          | TRANSTORNOS MENTAIS            | N          |                  |                           |                |                  |                 |              |                 |                  | 31003265        |                         |                |
|                              |                                |            |                  |                           |                |                  |                 |              |                 |                  |                 |                         |                |
|                              |                                |            |                  |                           |                |                  |                 |              |                 |                  |                 |                         |                |
|                              |                                |            |                  |                           |                |                  |                 |              |                 |                  |                 |                         |                |
|                              |                                |            |                  |                           |                |                  |                 |              |                 |                  |                 |                         |                |
|                              |                                |            |                  |                           |                |                  |                 |              |                 |                  |                 | ž                       |                |
| •                            |                                |            |                  |                           |                |                  |                 |              |                 |                  |                 | নি                      |                |
|                              |                                | 10         |                  |                           |                | 1111             |                 |              |                 |                  |                 | 0.0000                  | ( ) ( )        |
|                              | Cório T Vereia MCCOL D44       |            | MONTOPO          |                           |                | 29/04/2013       |                 |              | Grupp Totys 137 | Filial San Daulo |                 | FALES                   |                |

8. Para bloquear as famílias, acesse novamente a rotina de **Aviso de Cobrança**, altere o parâmetro **Ação da Rotina de Aviso** para **Bloqueia**, na tela inicial da rotina.

Acao da Rotina de Aviso

| Bloqueia | • |
|----------|---|
|----------|---|

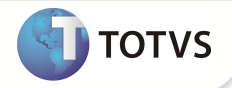

- 9. Selecione o Motivo de Bloqueio cadastrado no sistema.
- 10. Insira uma Data de Bloqueio e digite os dias que o sistema deverá contar após o recebimento do Aviso de Cobrança.
- 11. Escolha as Famílias/Usuários que deseja Bloquear e confirme.

| ٢                 |                                                |             | Bloque                                                                                                    | eio de Familia/Usuários                                                                                         |                                           |             |                   |
|-------------------|------------------------------------------------|-------------|----------------------------------------------------------------------------------------------------|----------------------------------------------------------------------------------------------------|-------------------------------------------|-------------|-------------------|
|                   |                                                |             |                                                                                                    |                                                                                                    | Confirmar                                 | Fechar A    | Ações relacionada |
| Marca e [         | Desmarca todos                                 |             |                                                                                                    |                                                                                                    |                                           |             |                   |
| Matricula         | CPF                                            | Matric. Vid | Nome Usuário                                                                                                   | 1 1000 1000 1000 1000 1000 1000 1000 1000 1000 1000 1000 1000 1000 1000 1000 1000 1000 1000 1000 1000 1000 1000 | 001 1001 1003 1003 1003 1003 1003 1003    | Dt. Nascto. | Dt Emiss Avi      |
| <b>1</b> 00010001 | 000003002 123.456.789                          | -09 0000003 | JOKELVIS LELECOVISKI                                                                                           |                                                                                                    |                                           | 21/03/1985  | 13/03/2013        |
|                   | In the last last last last last last last last |             | 1991 (1991 (1991 (1991 (1991 (1991 (1991 (1991 (1991 (1991 (1991 (1991 (1991 (1991 (1991 (1991 (1991 (1991 (19 | 1999 dae dae dae dae dae des des dae dae de de de de de de de de de de de de de                                 | And and and and and and and and and and a |             |                   |
|                   |                                                |             |                                                                                                    |                                                                                                    |                                           |             |                   |
|                   |                                                |             |                                                                                                    |                                                                                                    |                                           |             |                   |
|                   |                                                |             |                                                                                                    |                                                                                                    |                                           |             |                   |
|                   |                                                |             |                                                                                                    |                                                                                                    |                                           |             |                   |
|                   |                                                |             |                                                                                                    |                                                                                                    |                                           |             |                   |
|                   |                                                |             |                                                                                                    |                                                                                                    |                                           |             |                   |
|                   |                                                |             |                                                                                                    |                                                                                                    |                                           |             |                   |
|                   |                                                |             |                                                                                                    |                                                                                                    |                                           |             |                   |
| •                 |                                                |             |                                                                                                    |                                                                                                    |                                           |             |                   |

- 12. Verifique o bloqueio da Família/Usuário. O bloqueio deve ser realizado após o recebimento da Carta de Cobrança.
- 13. Para ajustar as datas referentes á emissão e recebimento dos usuários que já efetuaram os pagamentos pendentes, altere o parâmetro Ação da Rotina de Aviso para Limpar as Datas, na tela inicial da rotina. Siga selecionando os usuários titulares que deseja limpar suas respectivas datas.

Considera já Emitidos? (Aviso)

| -    |
|------|
| 1948 |

14. Para emitir relatórios referentes a rotina de Carta de Aviso de Cobrança (PLSA771), altere o parâmetro Ação da Rotina de Aviso para Relatório e no parâmetro Tipo de Relatório (Relatório) selecione a opção do tipo de relatório que dejeja imprimir.

| Acao da Rotina de Aviso       | Relatório                          | • |  |  |  |
|-------------------------------|------------------------------------|---|--|--|--|
| Tipo de Relatório (Relatorio) | Análise Aviso                      | • |  |  |  |
|                               | Análise Aviso                      |   |  |  |  |
|                               | Apenas Emitidos<br>Emitido e Receb |   |  |  |  |

Sim

#### **INFORMAÇÕES TÉCNICAS**

Tabelas Utilizadas

BA1 – Usuários BA3 – Famílias SE1 – Títulos á Receber

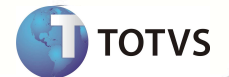

Funções Envolvidas

PLSA771 – Carta de Aviso de Cobrança PLSA174 - Cadastro Familia/Usuário Windows®/Linux®

Sistemas Operacionais

8 SIGAPLS – Carta Aviso de Cobrança